คู่มือ

# ระบบฐานข้อมูลห้องปฏิบัติการวิเคราะห์เอกชน สำหรับเจ้าหน้าที่ห้องปฏิบัติการวิเคราะห์เอกชน

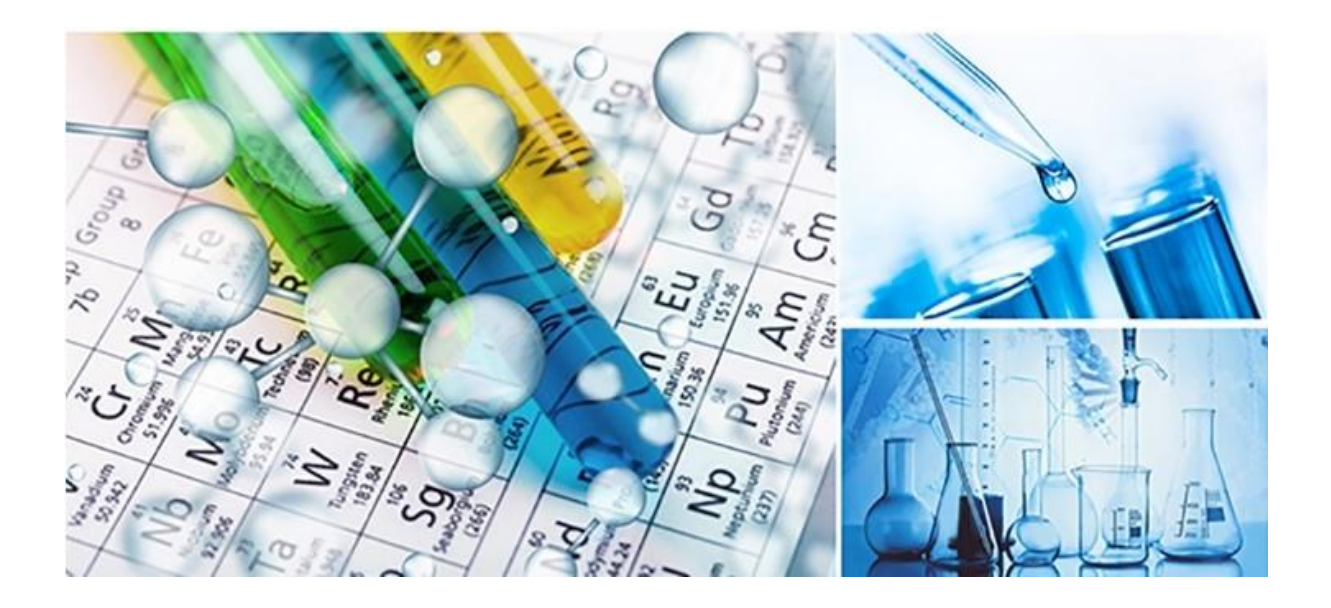

จัดทำโดย บริษัท เจแอล คอนโทรล จำกัด สิงหาคม 2564

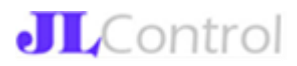

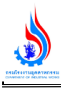

# สารบัญ

|                                      | หน้า |
|--------------------------------------|------|
| 1. ที่มาของระบบงาน                   | 2    |
| 2. แผนภาพการทำงานของระบบ             | 3    |
| 3. การเข้าหน้าระบบงาน (Front Office) | 4    |
| 4. การลงทะเบียนผู้ใช้งาน ระบบ        | 5    |
| 5. การเข้าใช้งานระบบ                 | 7    |
| 6. เมนูการใช้งานระบบ                 | 8    |
| 7. การติดตามสถานะคำขอ                | 12   |

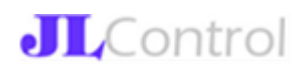

#### 1. ที่มาของระบบงาน

จากนโยบายของรัฐบาลเพื่อเป็นการรองรับการเปลี่ยนแปลงของประเทศไทยที่ก้าวสู่ Thailand 4.0 ยุทธศาสตร์กระทรวงอุตสาหกรรมสู่ Industrial 4.0 และแผนยุทธศาสตร์กรมโรงงาน อุตสาหกรรม DIW 4.0 นโยบายสำคัญของรัฐบาลและกระทรวงอุตสาหกรรม ในด้านการอำนวยความสะดวก ของผู้ประกอบการโดยการนำระบบเทคโนโลยีเข้ามาใช้ในการอนุญาตต่าง ๆ เพื่อเพิ่มประสิทธิภาพ ทั้งนี้ ท้องปฏิบัติการวิเคราะห์มีบทบาทที่สำคัญในการสนับสนุนการตรวจวัด วิเคราะห์มลพิษอุตสาหกรรม และ ให้การสนับสนุนการกำกับดูแลการปลดปล่อยมลพิษของโรงงาน รวมถึงห้องปฏิบัติการวิเคราะห์เอกชนที่ขึ้น ทะเบียนกับกรมโรงงานอุตสาหกรรม มีบทบาทสำคัญในการสนับสนุนการกำกับดูแลการปลดปล่อยมลพิษของ โรงงานอุตสาหกรรม เนื่องจากโรงงานอุตสาหกรรมที่กฎหมายกำหนดไว้ ต้องจัดทำรายงานชนิดและปริมาณ สารมลพิษที่ระบายออกนอกโรงงาน การวิเคราะห์เอกชนเป็นไปโดยถูกต้องตาม มาตรฐานและเป็นที่เชื่อถือได้ จะต้องดำเนินการวิเคราะห์โดยห้องปฏิบัติการวิเคราะห์เอกชนเป็นไปโดยถูกต้องตาม มาตรฐานและเป็นที่เชื่อถือได้ จะต้องดำเนินการวิเคราะห์โดยห้องปฏิบัติการวิเคราะห์เอกชนเป็นไปโดยถูกต้องตาม มาตรฐานและเป็นที่เชื่อถือได้ จะต้องดำเนินการวิเคราะรงโดยห้องปฏิบัติการวิเคราะห์เอกชนที่ขึ้นทะเบียนกับกรมโรงงานอุตสาหกรรม ตามระเบียบกรมโรงงานอุตสาหกรรมจำด้วยการขึ้นทะเบียนห้องปฏิบัติการวิเคราะห์เอกชน พ.ศ.2560 ดังนั้นกรมโรงงานอุตสาหกรรมจำได้จัดทำระบบฐานข้อมูลห้องปฏิบัติการวิเคราะห์เอกชนเพื่อให้เกิดกรบริการ อย่างรวดเร็ว มีประสิทธิภาพทั้งเป็นการอำนวยความสะดวกของผู้ประกอบการ รวมทั้งเป็นแหล่งข้อมูลในการ ส่งเสริมสนับสนุนการกำกับดูแลบุคลกร และห้องปฏิบัติการวิเคราะห์เอกชนภาคอุตสาหกรรมต่อไป

2. แผนภาพการทำงานของระบบ โดยใช้ UML (Unified Modeling Language)

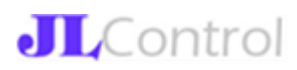

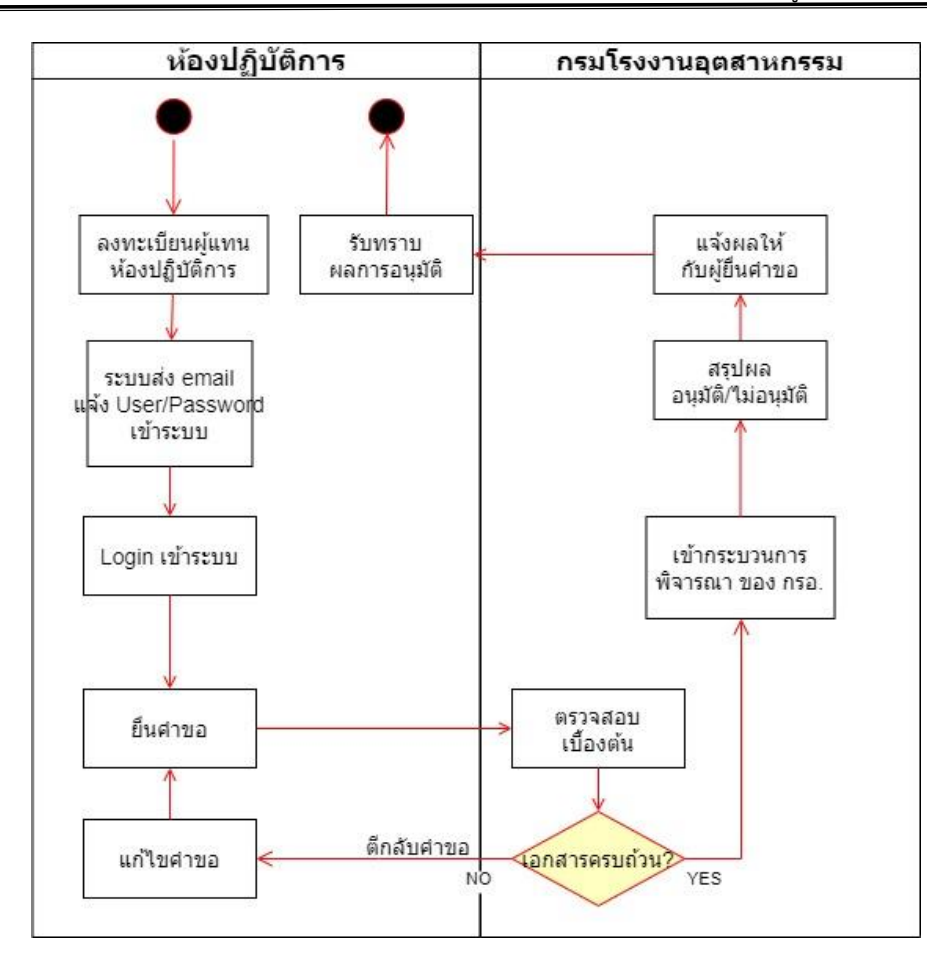

#### รูปแสดงแผนภาพขั้นตอนการทำงานของระบบ

กระบวนการทำงานของระบบทั้งหมด สามารถอธิบายตามแผนภาพ UML ข้างต้นดังนี้

 ผู้แทนห้องปฏิบัติการลงทะเบียนเป็นผู้ใช้งานระบบ (กลุ่มผู้ใช้งานห้องปฏิบัติการ) ระบบจะตรวจสอบข้อมูล เบื้องต้นผ่านการเชื่อมข้อมูลของกรมโรงงานอุตสาหกรรม ไปยังระบบเชื่อมโยงข้อมูลภายนอก

 เมื่อลงทะเบียนข้อมูลห้องปฏิบัติการเรียบร้อย ระบบจะส่ง email ไปแจ้ง User/Password ผู้ลงทะเบียน เพื่อเข้าใช้งานระบบ

3. ผู้แทนห้องปฏิบัติการฯ เข้าใช้งานระบบ เพื่อยื่นคำขอเข้าสู่ระบบ โดยประเภทคำขอที่สามารถยื่นได้มีดังนี้

- คำขอขึ้นทะเบียนห้องปฏิบัติการใหม่
- คำขอต่ออายุห้องปฏิบัติการฯ (ต้องดำเนินการก่อนใบอนุญาตหมดอายุ เพราะจะไม่สามารถเข้าระบบได้)
- คำขอเปลี่ยนแปลงรายการสารมลพิษ/วิธีวิเคราะห์/รายชื่อบุคลากร

 คำขอยกเลิกการขึ้นทะเบียน (หลังจากผลอนุมัติออกแล้ว ผู้ใช้งานห้องปฏิบัติการฯ จะไม่สามารถเข้า ใช้งานระบบได้)

ในการยื่นคำขอฯ ห้องปฏิบัติการฯ จะต้องแนบเอกสารที่ใช้ประกอบการยื่นคำขอฯ ดังกล่าวให้ ครบถ้วน และเมื่อคำขอถูกยืนยันส่งเรื่องมาแล้ว ห้องปฏิบัติการฯ จะไม่สามารถแก้ไขคำขอได้อีก แต่สามารถ ติดตามสถานะการดำเนินการของคำขอที่ได้ถูกส่งเรื่องมาแล้วได้

 เมื่อคำขอฯ ได้ถูกส่งเข้ามาในระบบแล้ว กรมโรงงานอุตสาหกรรมจะดำเนินงานตามกระบวนการพิจารณาซึ่ง กำหนดระยะเวลาจะเป็นไปตามที่กำหนดในคู่มือประชาชน ทั้งนี้เจ้าหน้าที่ กรอ. จะทำการตรวจสอบ

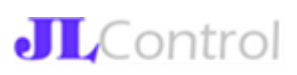

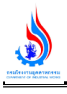

รายละเอียดคำขอในระบบ เอกสารที่แนบ รวมถึงเอกสารตัวจริงที่ส่งมายังกรมโรงงานอุตสาหกรรม ในการ พิจารณาคำขอฯ เจ้าหน้าที่ กรอ. อาจจะดำเนินการได้อย่างใดอย่างหนึ่งดังนี้

 4.1 หากพบว่า คำขอฯ นั้น ๆ ควรจะต้องแก้ไข เจ้าหน้าที่จะคลิก "ตีกลับคำขอ" เพื่อส่งเรื่องกลับไปให้ ห้องปฏิบัติการฯ ที่ยื่นเรื่องมาสามารถแก้ไขคำขอและส่งข้อมูลกลับมาในระบบได้ใหม่อีกครั้ง

4.2 หากคำขอฯ ที่ส่งมามีความถูกต้องครบถ้วนแล้ว เจ้าหน้าที่จะคลิก "รับเรื่อง" เพื่อส่งเรื่องไปยัง กระบวนการพิจารณาถัดไป

5. หลังจากสิ้นสุดกระบวนการพิจารณาแล้ว เจ้าหน้าที่ที่รับผิดชอบจะทำการปรับปรุงข้อมูลคำขอในระบบว่า ได้รับอนุมัติ (ระบุวันอนุมัติ, วันสิ้นอายุทะเบียน) หรือ ไม่รับอนุมัติ (ระบุวันที่ไม่อนุมัติ)

6. ระบบจะทำการส่งผลการพิจารณาไปให้ผู้แทนห้องปฏิบัติการฯ ทาง email ที่แจ้งไว้ในระบบ

#### 3. การเข้าหน้าระบบงาน (Front Office)

การเข้าใช้งานระบบฐานข้อมูลห้องปฏิบัติการวิเคราะห์เอกชนให้เข้าไปที่เว็บไซต์ http://reg3.diw.go.th/research/labneo/ ซึ่งเมื่อเปิดเข้ามาหน้าแรกจะพบเว็บไซต์ดังรูป

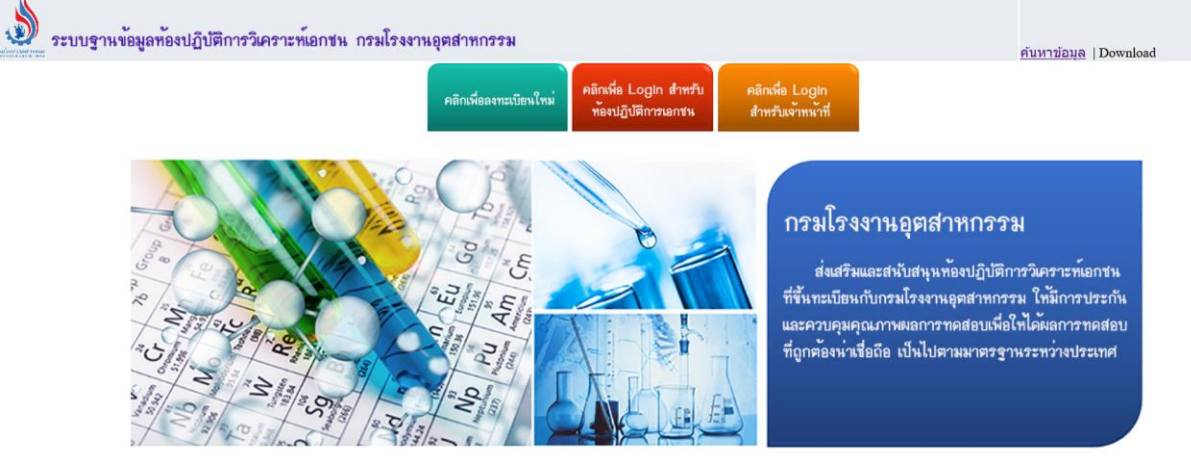

กลุ่มมาตรฐานวิธีการวิเคราะห์ทดสอบมลพิษและทะเบียนห้องปฏิบัติการ กองวิจัยและเดือนภัยมลพิษโรงงาน กรมโรงงานอุดสาหกรรม 75/6 ถ.พระรามที่ 6 แขวงทุ่งพญาไท เขดราชเทวี กรุงเทพฯ 10400 Tel.0 2202 4146-7 Email: pslgroup@diw.mail.go.th

รูปแสดงหน้าแรกระบบฐานข้อมูลห้องปฏิบัติการวิเคราะห์เอกชน

การใช้งานระบบงานโดยไม่ต้อง Login นั้น ผู้ใช้งานซึ่งเป็นบุคคลทั่วไป สามารถใช้งานระบบได้ดังนี้ 1. ค้นหาข้อมูลห้องปฏิบัติการวิเคราะห์เอกชนที่ขึ้นทะเบียนแล้ว และทะเบียนของห้องปฏิบัติการฯ นั้น ๆ ยัง ไม่หมดอายุ ทำได้โดยการคลิกที่เมนู ค้นหาข้อมูล -> ห้องปฏิบัติการฯ

2. ทำการ Download เอกสารที่เกี่ยวข้องกับการขึ้นทะเบียนห้องปฏิบัติการฯ โดยคลิกที่เมนู "Download"

 สำหรับผู้ใช้งานที่เป็นตัวแทนห้องปฏิบัติการฯ ที่ยังไม่มีรหัสเข้าใช้งานระบบ สามารถสมัครเพื่อเข้าใช้งาน ระบบ ทำได้โดยการคลิก ปุ่ม "คลิกเพื่อลงทะเบียนใหม่"

4. สำหรับผู้ใช้งานที่เป็นตัวแทนห้องปฏิบัติการฯ ที่มีรหัสเข้าใช้งานระบบแล้ว สามารถเข้าใช้งานระบบได้โดย การคลิก ปุ่ม "คลิกเพื่อ Login สำหรับห้องปฏิบัติการเอกชน"

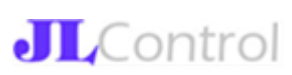

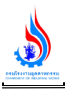

5. สำหรับผู้ใช้งานที่เป็นเจ้าหน้าที่ของกรมโรงงานอุตสาหกรรม สามารถเข้าใช้งานระบบได้โดยการคลิก ปุ่ม "คลิกเพื่อ Login สำหรับเจ้าหน้าที่"

#### 4. การลงทะเบียนผู้ใช้งานระบบ

ในการลงทะเบียนเข้าใช้งานระบบสำหรับห้องปฏิบัติการวิเคราะห์เอกชนนั้น ผู้ลงทะเบียนถือเป็น ตัวแทนของห้องปฏิบัติการซึ่งมีได้เพียง 1 คนต่อ 1 ห้องปฏิบัติการเท่านั้น กรณีที่มีการเปลี่ยนตัวแทน ห้องปฏิบัติการๆ ทางห้องปฏิบัติการๆ ต้องแจ้งมายังกรมโรงงานอุตสาหกรรมเพื่อให้ดำเนินการแก้ไขข้อมูล ผู้แทนห้องปฏิบัติการให้

ในการลงทะเบียนใหม่ ผู้ใช้งานจะต้องกรอกข้อมูลเบื้องต้นของบุคคลเข้าสู่ระบบดังรูป

# ลงทะเบียนห้องปฏิบัติการวิเคราะห์เอกชน

| ข้อมูล                                    | ู<br>ผู้แทนห้องปฏิบัติการ |
|-------------------------------------------|---------------------------|
| เลขประจำตัวประชาชนของผู้แทนห้องปฏิบัติการ |                           |
| ชื่อ (ไม่ต้องใส่คำนำหน้า)                 |                           |
| สกุล                                      |                           |
| วันเดือนปีเกิด (พ.ศ.)                     |                           |
| Email                                     | check                     |
| เบอร์โทรศัพท์ (มือถือ)                    |                           |
| <b>0</b> 5                                | วจสอบข้อมูลบุคคล          |

รูปแสดงหน้าจอการลงทะเบียนสำหรับห้องปฏิบัติการๆ

#### วิธีการลงทะเบียน มีดังนี้

1. กรอกข้อมูลเลขบัตรประชาชน, ชื่อ, นามสกุล, วันเดือนปีเกิด, email และเบอร์โทร ให้ครบถ้วน

2. คลิกปุ่ม "Check" เพื่อตรวจสอบข้อมูล

กรณีที่ตรวจสอบข้อมูลไม่พบ หรือ ระบบการตรวจสอบไม่พร้อมใช้งาน ระบบจะแสดงข้อความว่า "ไม่พบ ข้อมูล" ดังรูป

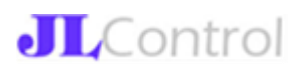

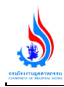

| ชื่อ (ไม่ต้องใส่คำ         |             |  |
|----------------------------|-------------|--|
| สกุล<br>วันเดือนปีเกิด (พ. |             |  |
|                            | Failed      |  |
| Email                      | ไม่พบข้อมูล |  |
| เบอร์โทรศัพท์              | ок          |  |

รูปแสดงหน้าจอการแจ้งเตือนกรณีข้อมูลไม่ถูกต้องหรือระบบตรวจสอบไม่พร้อมใช้งาน

หากแน่ใจว่า ข้อมูลที่กรอกในระบบถูกต้อง แสดงว่า ระบบการตรวจสอบไม่พร้อมใช้งาน ให้ผู้ใช้งานคลิกปุ่ม OK และกด Check อีกครั้ง

หรือในการณีที่ข้อมูลสามารถผ่านการตรวจสอบความถูกต้องเบื้องต้น ผู้ใช้งานจะพบหน้าจอให้กรอก รายละเอียดเพิ่มเติมเกี่ยวกับหน่วยงานที่ต้องการขึ้นทะเบียนห้องปฏิบัติการ ดังรูป

|           |                         |             | <b>ข้อมูล</b> อง | wner         |                |                  |     |
|-----------|-------------------------|-------------|------------------|--------------|----------------|------------------|-----|
|           | FACID / DISPFACREG      |             | ดรวจสอบโรงงาน    | เลขนิติบุคคล |                | ดรวจสอบนิติบุคคล |     |
|           | เลขทะเบียนโรงงาน (ถ้าว่ | ü)          |                  |              |                |                  |     |
|           | เลขนิติบุคคล            |             |                  |              |                |                  |     |
| ชื่อ      |                         |             |                  |              |                |                  |     |
| ที่อยู่   |                         |             |                  |              |                |                  |     |
|           |                         |             |                  |              |                |                  | 11. |
| จังหวัด : | กรุงเทพมหานค' ≎         | เขต/อำเภอ : | เขตพระนคร 🗢      | ແขวง/ຕຳບລ :  | แขวงพระบรมมน 🗢 |                  |     |
|           |                         |             | Regist           | ter          |                |                  |     |

รูปแสดงหน้าจอกรอกข้อมูลเพิ่มเติมข้อมูลหน่วยงาน

หลังจากกรอกข้อมูลครบถ้วน ให้กดปุ่ม Register เพื่อยืนยันการลงทะเบียน ระบบจะขึ้นข้อความให้ยืนยันอีก ครั้งทาง เนื่องจากการคลิกยืนยันครั้งนี้ ผู้ใช้งานจะไม่สามารถกลับมาแก้ไขได้อีก

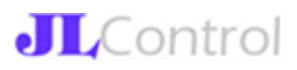

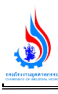

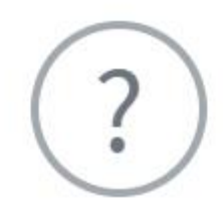

#### ยืนยันการลงทะเบียน กรุณาตรวจสอบข้อมูลที่ อยู่ให้ถูกต้อง ไม่สามารถกลับมาแก้ไขได้อีก ยืนยัน ?

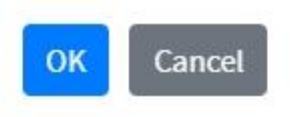

รูปแสดงหน้าจอการยืนยันการลงทะเบียนผู้ใช้งาน

หลังจากยืนยันการลงทะเบียนผู้ใช้งานเรียบร้อย ระบบจะส่ง email แจ้งรหัสผู้ใช้งานและรหัสผ่าน ไปยัง email address ที่ผู้ใช้งานลงทะเบียนไว้

#### 5. การเข้าใช้งานระบบ

การเข้าใช้งานระบบฐานข้อมูลห้องปฏิบัติการวิเคราะห์เอกชนให้เข้าไปที่เว็บไซต์ http://reg3.diw.go.th/research/labneo/

1.ไปที่ คลิกเพื่อ Login สำหรับห้องปฏิบัติการวิเคราะห์เอกชน

# ระบบทะเบียนห้องปฏิบัติการวิเคราะห์เอกชน

|                                             | กรมโรงงานอุตสาหกรรม                                                                           |                                       |
|---------------------------------------------|-----------------------------------------------------------------------------------------------|---------------------------------------|
| <b>•</b>                                    | username                                                                                      |                                       |
|                                             | Password                                                                                      |                                       |
|                                             | Sign In                                                                                       |                                       |
|                                             | l forgot my password                                                                          |                                       |
|                                             | Register a new membership                                                                     |                                       |
| กลุ่มมาตรฐาเ<br>กรมโรงงานอุตสาหกรรม 75/6 ถ. | เวิธีการวิเคราะห์ทดสอบมลพิษและทะเบียนห้องปรู่<br>พระรามที่ 6 แขวงทุ่งพญาไท เขตราชเทวี กรุงเทพ | ุบัติการ<br>1 10400 Tel.0 2202 4146-7 |

รูปแสดงหน้า Login

2.หลังจาก Login สำเร็จแล้วจะเข้าหน้าจอ

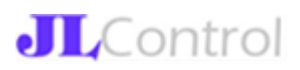

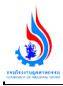

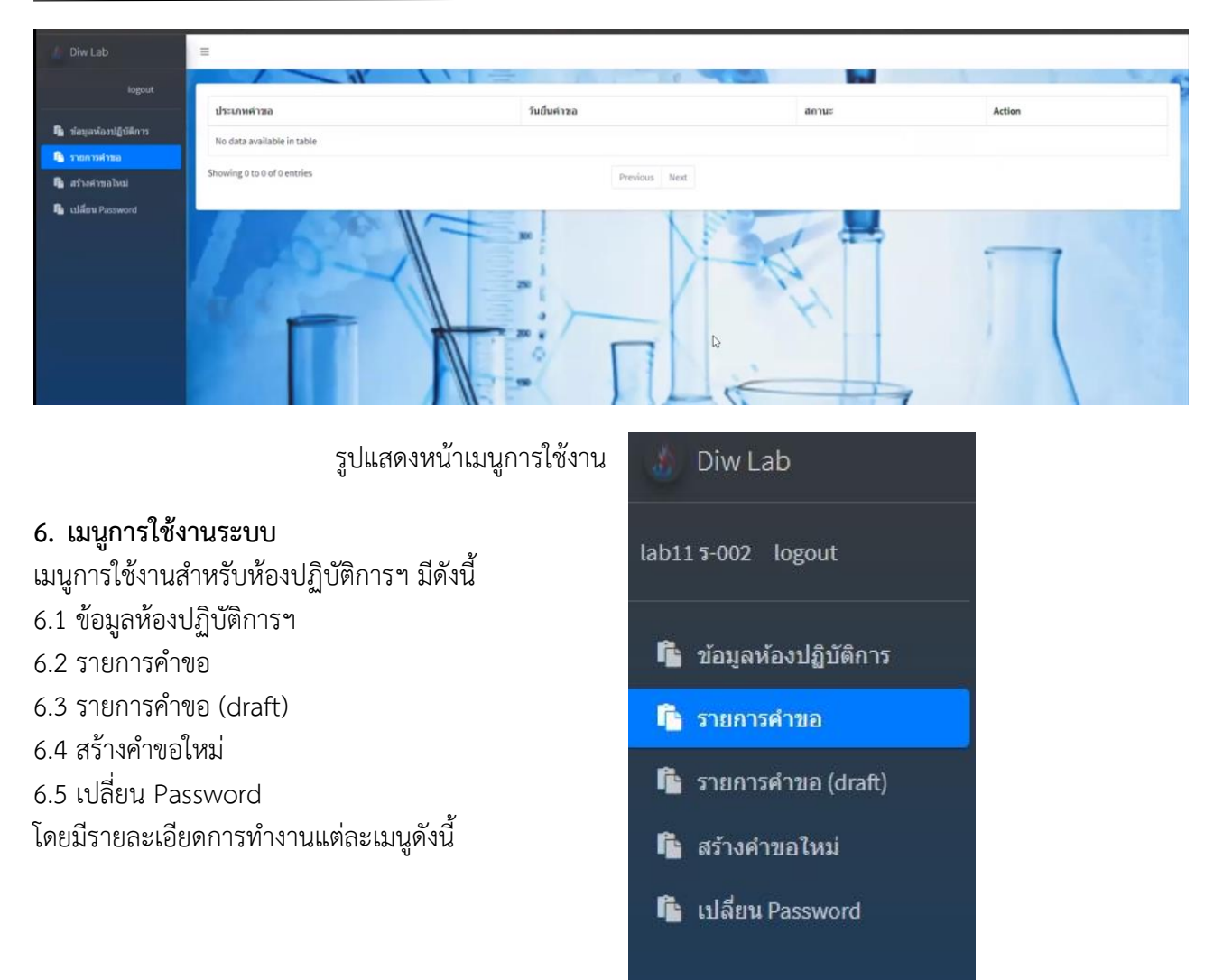

#### 6.1 ข้อมูลห้องปฏิบัติการฯ

ในเมนูนี้ ระบบจะดึงข้อมูลห้องปฏิบัติการฯ ที่ขึ้นทะเบียนไว้ล่าสุดขึ้นมาให้ ดังรูป

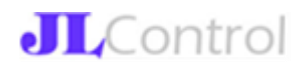

เลขทะเบียนห้องปฏิบัติการ : ร-002

วันที่อนุมัติขึ้นทะเบียน/ต่ออายุ: 12 ก.ค. 2564 , วันที่หมดอายุ : 12 ก.ค. 2566

| 14            |                                 |                         |                                           |              |  |
|---------------|---------------------------------|-------------------------|-------------------------------------------|--------------|--|
| จังหวัด : กรุ | รงเทพมหานคร เขต/อำเภอ : เขตห    | พระนคร แขวง/ตำบล : แขวง | แสาชิงช้า                                 |              |  |
| รายการสาร     | เมลพิษ (1)                      |                         |                                           |              |  |
| น้ำเสีย (1    | l) อากาศเสีย (0) สิ่งปฏิภูลฯ (0 | ) บ้ำใต้ดิบ (0) ดิบ (0) |                                           |              |  |
| #             | สารมลพิษ                        |                         | วิธีวิเคราะห์                             |              |  |
| 1             | Biochemical Oxygen Demand       |                         | 5-Day BOD Test, Azide Modification Method |              |  |
|               |                                 |                         |                                           |              |  |
| รายการบุคล    | ລາກร (1)                        |                         |                                           |              |  |
| ผู้ควบคุม     | l (1) เจ้าหน้าที่ (0)           |                         |                                           |              |  |
| #             | ชื่อ-สกุล                       | เลขประจำตั              | วประชาชน                                  | เลขทะเบียน   |  |
| 1             | 100 200 201111                  |                         |                                           | 5 002 0 0001 |  |

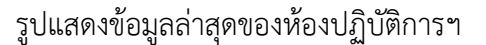

#### 6.2 ข้อมูลรายการคำขอฯ

ในเมนูนี้ ระบบจะดึงข้อมูลคำขอทั้งหมดที่ห้องปฏิบัติการๆ นั้นๆ ยืนยันไว้แล้ว รวมถึงรายการคำขอที่เคยได้รับ อนุมัติแล้ว ก็จะมาแสดงที่เมนูนี้ด้วย ดังรูป

| ประเภทคำขอ                  | วันยื่นคำขอ         | สถานะ                | Action |
|-----------------------------|---------------------|----------------------|--------|
| ขอขึ้นทะเบียน               | 12 <b>n.n.</b> 2564 | อนุมัติแล้ว          | Detail |
| ต่ออายุ                     | 2 <b>ส.ค.</b> 2564  | ดีกลับ               | Detail |
| ต่ออายุ                     | 3 <b>ส.ค. 2</b> 564 | อยู่ระหว่างดำเนินการ | Detail |
| อื่นๆ                       | 2 ส.ค. 2564         | อยู่ระหว่างดำเนินการ | Detail |
| เพิ่มสารมลพิษ               | 3 <b>ส.ค. 2</b> 564 | ไม่อนุมัดิ           | Detail |
| เพิ่มสารมลพิษ               | 4 <b>ส.ค.</b> 2564  | ดีกลับ               | Detail |
| เพิ่มสารมลพิษ               | 4 <b>ส.ค.</b> 2564  | อยู่ระหว่างดำเนินการ | Detail |
| Showing 1 to 7 of 7 entries | Previou             | s 1 Next             |        |

## รูปแสดงข้อมูลคำขอทั้งหมดของห้องปฏิบัติการฯ

### 6.3 ข้อมูลรายการคำขอฯ (Draft)

ในเมนูนี้ ระบบจะดึงข้อมูลคำขอทั้งหมดที่ห้องปฏิบัติการฯ นั้นๆ ไม่ยืนยัน ในกรณีที่ยังดำเนินการในการยื่นคำ ขอฯ ไม่เรียบร้อย เพื่อให้ห้องปฏิบัติการสามารถบันทึกเก็บไว้ชั่วคราวได้ที่เมนูนี้ ดังรูป

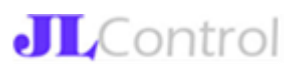

| 11 <b>5</b> -002 logout           |                             |               |
|-----------------------------------|-----------------------------|---------------|
|                                   | ประเภทคำขอ                  | วันยื่นคำขอ   |
| ข้อมูลห้องปฏิบัติการ              | No data available in table  |               |
| รายการคำขอ                        |                             |               |
| ้ <mark>รายการคำขอ</mark> (draft) | Showing 0 to 0 of 0 entries | Previous Next |
| สร้างคำขอใหม่                     |                             |               |
| เปลี่ยน Password                  |                             |               |

รูปแสดงข้อมูลคำขอที่ยังไม่ยืนยันของห้องปฏิบัติการฯ

#### 6.4 สร้างคำขอใหม่

สำหรับรายการคำขอฯ ที่ห้องปฏิบัติการสามารถทำได้ดังนี้

- คำขอขึ้นทะเบียนห้องปฏิบัติการใหม่

 คำขอต่ออายุห้องปฏิบัติการฯ (ต้องดำเนินการก่อนใบอนุญาตหมดอายุ เพราะจะไม่สามารถเข้า ระบบได้)

- คำขอเปลี่ยนแปลงรายการสารมลพิษ/วิธีวิเคราะห์/รายชื่อบุคลากร

 คำขอยกเลิกการขึ้นทะเบียน (หลังจากผลอนุมัติออกแล้ว ผู้ใช้งานห้องปฏิบัติการฯ จะไม่สามารถเข้า ใช้งานระบบได้)

1. ใส่รายละเอียดห้องปฏิบัติการฯ (ใช้ที่อยู่ตามสถานที่ตั้งจริง)

| Diw Lab              |                                                                                                    |                                              |
|----------------------|----------------------------------------------------------------------------------------------------|----------------------------------------------|
| logout               | เลขทะเบียนห้องปฏิบัติการ : -                                                                                                    |                                              |
| ข่อมูลห้องปฏิบัติการ | ที่ตั้งห้องปฏิบัติการอยู่ที่เดียวกัน<br>บริษัท/โรงงาน                                                                            | ที่ตั้งห้องปฏิบัติการอยู่ที่เดิม             |
| รายการค่าขอ          | 161/123-4 ซ.วิภาวดีรังสิด 76 ถ.วิภาวดีรังสิด                                                                                     |                                              |
| สว้างคำขอไหม่        | จังหวัด : กรุงเทพมหานคร เบต/อำเภอ : เบตดอนเมือง                                                                                  | แขวง/ต่าบล : แขวงสนามปืน                     |
|                      |                                                                                                    |                                              |
|                      | รายการให้สันนม<br>รับเฉพาะให้สัสกุล txt,pdf ไม่เกิน 10 ให้สั แต่ละให้สับนาดไม่เกิน 100 KB และขึ้ง<br>Choose Files No file chosen | 0ใฟส์ต้องไม่มีอีกขระพิเศษ !@#5%^&*,2**;;¦⇔\/ |
|                      |                                                                                                    |                                              |

รูปแสดงหน้าสร้างคำขอขึ้นทะเบียนใหม่

- 2. เพิ่มรายการสารมลพิษที่ขอขึ้นทะเบียน
- 3. เพิ่มรายการบุคลากรที่ขอขึ้นทะเบียน
- 4. เพิ่มไฟล์แนบ

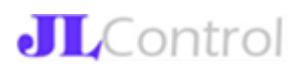

| การสารมล<br>าเสีย            | ลพษพขอขนทะเบยน/ตออายุ/เพม<br>อากาศเสีย สิ่งปฏิกูลฯ น้ำ              | กได้ดิน ดิน |   |                                           |          |
|------------------------------|---------------------------------------------------------------------|-------------|---|-------------------------------------------|----------|
|                              | สารมอพิษ                                                            |             |   | วัธีวิเคราะน์                             | Add      |
| 1                            | Biochemical Oxygen Deman                                            | hd          |   | 5-Day BOD Test, Azide Modification Method | * Delete |
| ารบุคลา<br>รวบคุม            | ากรที่ขออื่นทะเบียน/ต่ออายุ/เพิ่ม<br>เจ้าหน้าที่                    |             |   |                                           |          |
| าารบุคลา<br>ควบคุม           | ากรที่ขอขึ้นเทยเบียน/ต่ออายุ/เพิ่ม<br>เจ้าหน้าที่<br>ตำนำหนัก       | วัย-สกล     |   | เลขประจำสำประกาณ                          | Add      |
| การบุคลา<br>ควบคุม<br>#<br>1 | กรรทีขอขึ้นทระเบียน/ต่ออายุ/เพิ่ม<br>เจ้าหน้รที<br>ค่าปาหน้า<br>นาย | ชื่อ-สกุล   | I | เลขประจำเร็วประชาชน                       | Add      |

#### รูปแสดงหน้ารายละเอียดคำขอขึ้นทะเบียน

#### 5. บันทึกข้อมูล

| ลขทะเบียนห้อ                        | งปฏิบัติการ : -                                                           |                                           |
|-------------------------------------|---------------------------------------------------------------------------|-------------------------------------------|
| 161/123-4 ซ.วิส                     | าวดีรังสิด 76 ถ.วิภาวดีรังสิด                                             |                                           |
| จึงหวัด : กรุงเท                    | พมหานคร เขต/อำเภอ : เขตดอนเมือง                                           | แขวง/ต่ายล : แขวงสนามปืน                  |
| บอร์โทรศัพท์ :                      |                                                                           |                                           |
| ประเภทคำข                           | อ: ขอขึ้นทะเบียน                                                          |                                           |
| สถานะ: อยุ                          | ระหว่างดำเนินการ                                                          |                                           |
| ายการสารมลร่                        | ໃນທີ່ขอขึ้นທະເນີຍน/ທ່ออາຍຸ/ເพິ່ມ (1)                                      |                                           |
| น้ำเสีย (1)                         | อากาศเสีย (0) สิ่งปฏิกูลฯ (0) น้ำใต้ดิน (0)                               | ลืน (0)                                   |
|                                     |                                                                           |                                           |
| •                                   | สารมลพิษ                                                                  | วธีวิเคราะห์                              |
| 1                                   | Biochemical Oxygen Demand                                                 | 5-Day BOD Test, Azide Modification Method |
|                                     |                                                                           |                                           |
|                                     |                                                                           |                                           |
|                                     |                                                                           |                                           |
| ายการบุคลาก                         | ที่ขอขึ้นทะเบียน/ต่ออาย/เพิ่ม (1)                                         |                                           |
| กายการบุคลาก:<br>ผู้ควบคุม (1)      | ที่ขอขึ้นทะเบียน/ต่ออายุ/เพิ่ม (1)<br>เจ้าหน้าที่ (0)                     |                                           |
| າຍກາรນຸດລາກ:<br>ເງັດວນຄຸມ (1)       | ที่ขอขึ้นทะเบียน/ต่ออายุ/เพิ่ม (1)<br>เจ้าหน้าที่ (0)                     |                                           |
| າຍກາรນຸດລາກ:<br>ເຈຼັດວນຄຸມ (1)<br># | ที่ขอขึ้นทะเบียน/ต่ออายุ/เพิ่ม (1)<br>เจ้าหน้าที่ (0)<br><b>ชื่อ-สกุล</b> | เลขประจำตัวประชาชน                        |

รูปแสดงหน้ารายละเอียดการกรอกคำขอ

เมื่อกดยืนยันการยื่นคำขอแล้ว คำขอนั้น ๆ จะไม่สามารถแก้ไขได้อีก ยกเว้นในกรณีที่คำขอนั้นถูกตี กลับ ผู้ใช้งานจึงจะสามารถแก้ไขได้อีกครั้ง

#### 6.5 การเปลี่ยนรหัสผ่าน

ผู้ใช้งานสามารถเปลี่ยนรหัสผ่านได้เอง โดยคลิกที่เมนู "เปลี่ยน Password" ดังรูป

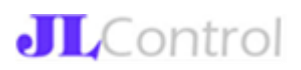

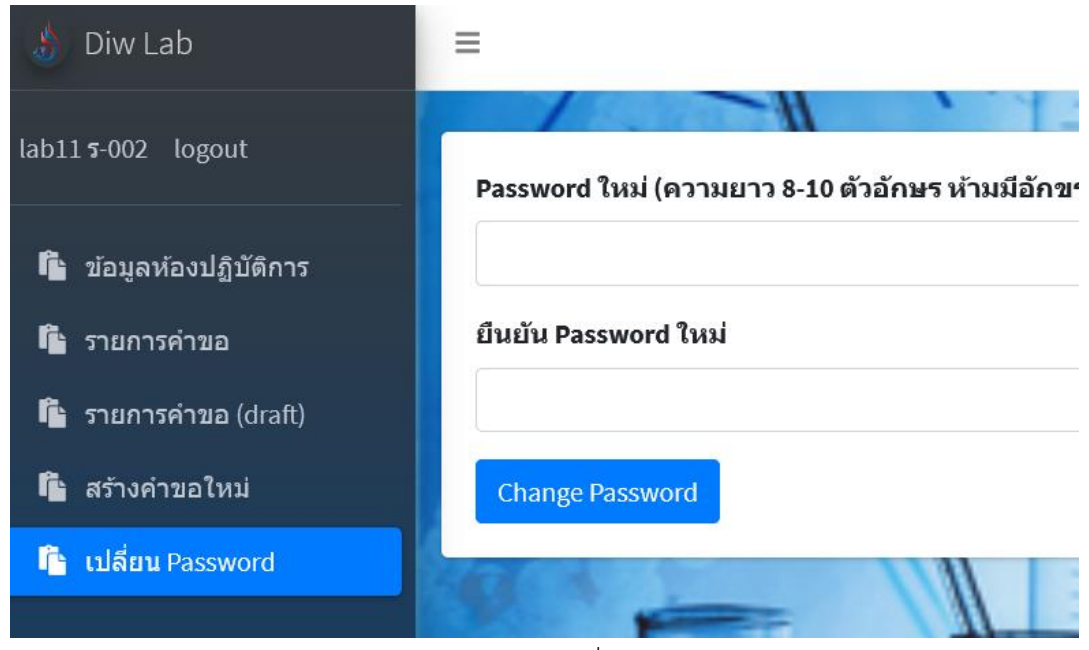

รูปแสดงการเปลี่ยน Password

#### 7. การติดตามสถานะคำขอ

หลังจากห้องปฏิบัติการฯ ได้คลิกยืนยันคำขอแล้ว คำขอดังกล่าวจะอยู่ในระหว่างดำเนินการ ไปจนกว่าจะ สิ้นสุดกระบวนงานทั้งหมด ผลจึงจะเป็นการอนุมัติ/ไม่อนุมัติ ซึ่งคำขอในระหว่างการพิจารณานั้น ผู้ใช้งาน ห้องปฏิบัติการสามารถคลิกที่เมนูรายการคำขอ -> Detail เพื่อดูรายละเอียดได้ต่อไป

| หวัด : กรุงเห<br>อร์โทรศัพท์       | ทพมหานคร เขต/อำเภอ:เขตพระนคร แขวง/ดำบล:แขวง<br>(:021234567                                                     | เสาชิงช้า                             |
|------------------------------------|----------------------------------------------------------------------------------------------------|---------------------------------------|
| ประเภทคำ<br>สถามช <sub>ั</sub> ก   | ขอ: ต่ออายุ<br>เรราะว่างคำเพิ่มควร                                                                             |                                       |
| ดเป็นอะย                           | ม<br>มาย<br>มาย<br>มาย<br>มาย<br>มาย<br>มาย                                                                    |                                       |
|                                    |                                                                                                    |                                       |
| เการสารมล                          | พิษที่ขอขึ้นทะเบียน/ต่ออายุ/เพิ่ม (2)<br>-                                                                     |                                       |
| ยการสารมล<br>น้ำเสีย (2)           | พิษที่ขอขึ้นทะเบียน/ต่ออายุ/เพิ่ม (2)<br>อากาศเสีย (0) สิ่งปฏิกูลฯ (0) น้ำใต้ดิน (0) ดิน (0)                   |                                       |
| ยการสารมล<br>น้าเสีย (2)<br>#      | พิษที่ขอขึ้นทะเบียน/ต่ออายุ/เพิ่ม (2)<br>อากาศเลีย (0) สิ่งปฏิกูลฯ (0) น้ำใต้ดิน (0) ดิน (0)<br>สารมลพิษ       | วิธีวิเคราะห์                         |
| ยการสารมล<br>น้ำเสีย (2)<br>#<br>1 | พิษที่ขอขึ้นทะเบียน/ต่ออายุ/เพิ่ม (2)<br>อากาศเลีย (0) สิ่งปฏิภูลฯ (0) น้ำใต้ดิน (0) ดิน (0)<br>สารมลพิษ<br>pH | วิธีวิเคราะพ์<br>Electrometric Method |

รูปแสดงการตรวจสอบสถานการณ์ดำเนินการของคำขอที่ยื่นไป

ในกรณีที่คำขอฯ อยู่ในสถานะตีกลับ แสดงว่า เจ้าหน้าที่ กรอ. ไม่ลงรับเรื่องให้ ด้วยสาเหตุบางอย่าง ในการ ตรวจสอบให้คลิกที่ปุ่ม Detail เพื่อดูรายละเอียดดังรูป

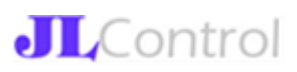

| เลขทะเบียนห้อ                       | งปฏิบัติการ : ร-002                                          |                                           |  |  |  |
|-------------------------------------|--------------------------------------------------------------|-------------------------------------------|--|--|--|
| 14                                  |                                                              |                                           |  |  |  |
| จังหวัด : กรุงเท<br>เบอร์โทรศัพท์ : | พมหานคร เขต/อำเภอ : เขตพระนคร แขวง/ตำบล : แขว<br>: 021234567 | งเสาชิงข้า                                |  |  |  |
| ประเภทคำข<br>สถานะ: ดีศ             | เอ: ต่ออายุ<br>กลับ                                          |                                           |  |  |  |
| รายการสารมลท่                       | พิษที่ขอขึ้นทะเบียน/ต่ออายุ/เพิ่ม (7)                        |                                           |  |  |  |
| น้ำเสีย (2)                         | อากาศเสีย (2) สิ่งปฏิกูลฯ (1) น้ำใต้ดิน (1) ดิน (1)          |                                           |  |  |  |
|                                     |                                                              |                                           |  |  |  |
| #                                   | สารมลพิษ                                                     | วิธีวิเคราะห้                             |  |  |  |
| 1                                   | Biochemical Oxygen Demand                                    | 5-Day BOD Test, Azide Modification Method |  |  |  |
| 2                                   | Biochemical Oxygen Demand                                    | 5-Day BOD Test, Membrane Electrode Method |  |  |  |
|                                     |                                                              |                                           |  |  |  |
|                                     |                                                              |                                           |  |  |  |
|                                     |                                                              |                                           |  |  |  |
|                                     |                                                              |                                           |  |  |  |
|                                     |                                                              |                                           |  |  |  |
|                                     |                                                              |                                           |  |  |  |
| รายการไฟส                           | ล์แนบ                                                        |                                           |  |  |  |
| หมายเหตุ                            |                                                              |                                           |  |  |  |
| หมายเหตุดีกลับ                      |                                                              |                                           |  |  |  |

เอกสารที่ส่งมาไม่มีผู้ลงนาม ขอให้แก้ไขเอกสารแนบเอกสารที่ผู้มีอำนาจลงนามมาให้เรียบร้อยก่อน

### รูปแสดงคำขอที่ถูกตีกลับ

กรณีที่คำขอฯ ได้รับอนุมัติ/ไม่อนุมัติ ระบบจะแสดงผลการอนุมัติ/ไม่อนุมัติให้เห็นในแต่ละคำขอดังรูป

| ประเภทคำขอ    | วันยื่นคำขอ  | สถานะ       | Action |
|---------------|--------------|-------------|--------|
| ขอขึ้นทะเบียน | 12 ո.ค. 2564 | อนุมัติแล้ว | Detail |

รูปแสดงคำขอที่ได้รับอนุมัติแล้ว

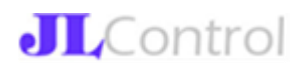